## How to View Your Employee Notice

- 1. Log in to your OneTech portal using your username and password.
- 2. Click on "Self-Service Banner (SSB)".

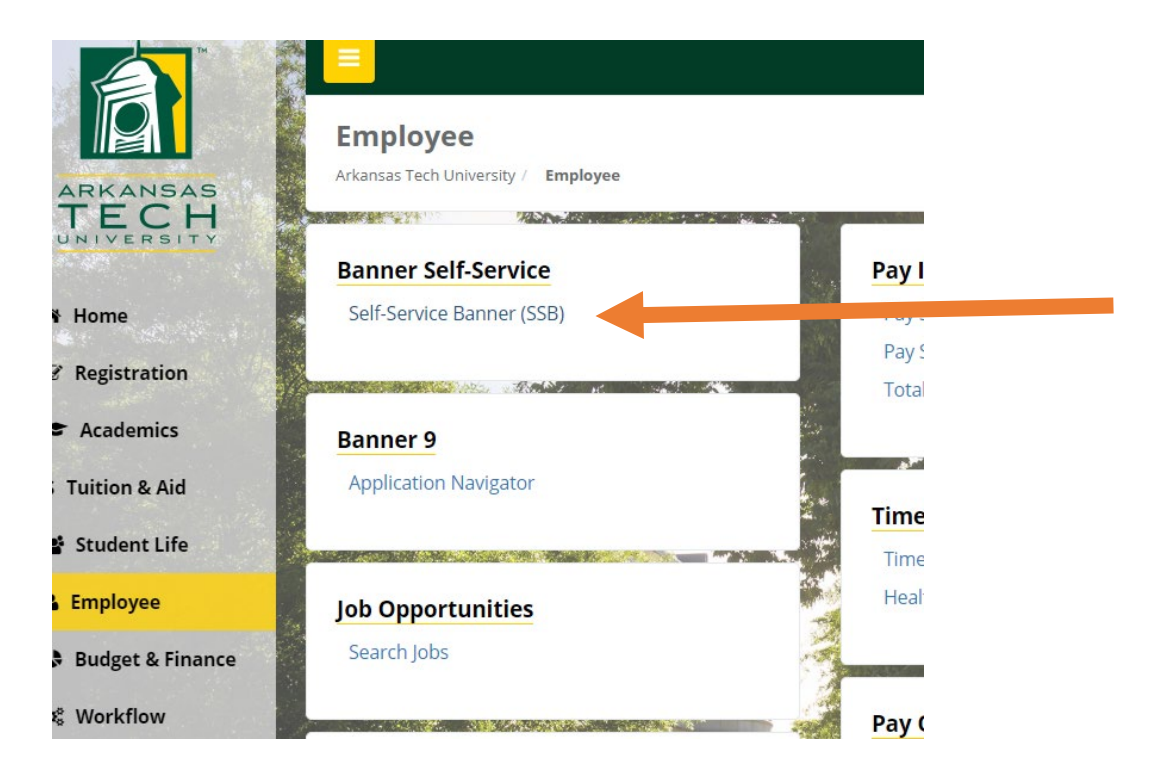

3. Click on the "Employee" tab.

| Personal Information                                                                         | Student                                                             | Employee                               | Finance                                                                    |  |
|----------------------------------------------------------------------------------------------|---------------------------------------------------------------------|----------------------------------------|----------------------------------------------------------------------------|--|
| View physical addresses as<br>well as email address and<br>emergency contact<br>information. | Apply for Admission,<br>Register, and View your<br>academic records | Employee information -<br>Paystubs, W2 | Create or review financial<br>documents, budget<br>information, approvals. |  |
| 2020 Ellucian Company L.P.                                                                   | and its affiliates.                                                 |                                        |                                                                            |  |
|                                                                                              |                                                                     |                                        |                                                                            |  |

4. Click on "Your Employment Documents".

| Pay Information Pay Stub                                                                                                    | Tax Forms<br>Electronic W2 consent and W2<br>Statement               | r Employee Mandatory Training ▼ | Employment Processing                                                             |
|----------------------------------------------------------------------------------------------------|----------------------------------------------------------------------|---------------------------------|-----------------------------------------------------------------------------------|
| Service Request Form<br>Facilities Management Service<br>Request Form                                                           | Pre-Employment Screening<br>Pre-Employment Screening<br>Request Form | Current Employee Benefits       | Cornerstone OnDemand<br>Talent, Learning, and<br>Performance Management<br>System |
| Time Reporting/Request<br>Leave<br>Access your time reporting and<br>request leave                                              | Time Approval                                                        | Position Review                 | Travel Reimbursement Direct<br>Deposit Enrollment                                 |
| Travel Cash Advance<br>Agreement Form                                                                                           | Employee Meal Plan Sign Up                                           | Performance Review              | View Agency Account<br>Balance                                                    |
| Faculty Staff Waiver Form                                                                                                    | View Overtime/Compensatory<br>Time Sheets                            | Student Interaction Form        | Pass/No Credit Petitions<br>Pending Approval                                      |
| Your Employment Documents<br>Shows employment contracts<br>and notices of employment and<br>allows employees to approve<br>them | +                                                                    |                                 |                                                                                   |

5. Click on "View" under "Action" to view your Employee Notice.

| Employment Documents |       |                             |        |  |  |  |
|----------------------|-------|-----------------------------|--------|--|--|--|
| Position             | Title | Date Range                  | Action |  |  |  |
| 132431               |       | Jul 01, 2019 - Jun 30, 2020 | View   |  |  |  |
| 132431               |       | Jul 01, 2018 - Jun 30, 2019 | View   |  |  |  |
| 32431                |       | Nov 20, 2017 - Jun 30, 2018 | View   |  |  |  |
| 33701                |       | Jul 01, 2017 - Nov 19, 2017 | View   |  |  |  |
| 33701                |       | Jul 01, 2016 - Jun 30, 2017 | View   |  |  |  |
| 33701                |       | Jul 01, 2015 - Jun 30, 2016 | View   |  |  |  |
| 33701                |       | Jul 01, 2014 - Jun 30, 2015 | View   |  |  |  |
| 33701                |       | Jul 01, 2013 - Jun 30, 2014 | View   |  |  |  |